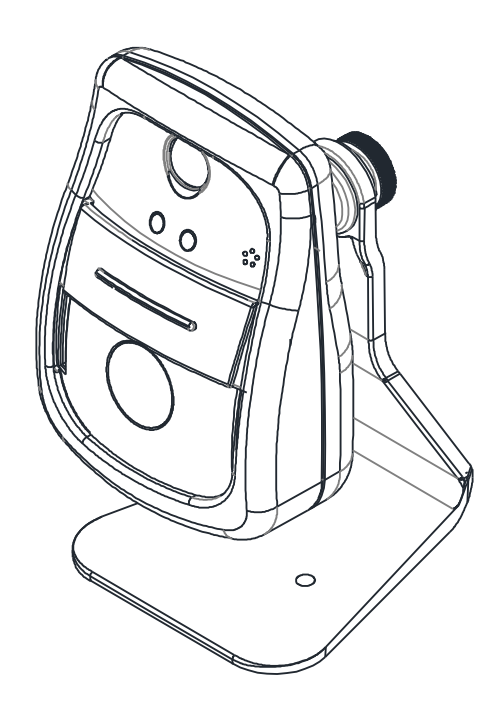

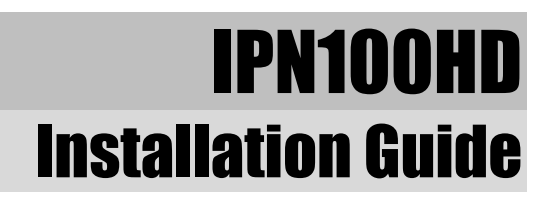

## **INFORMATION TO USER**

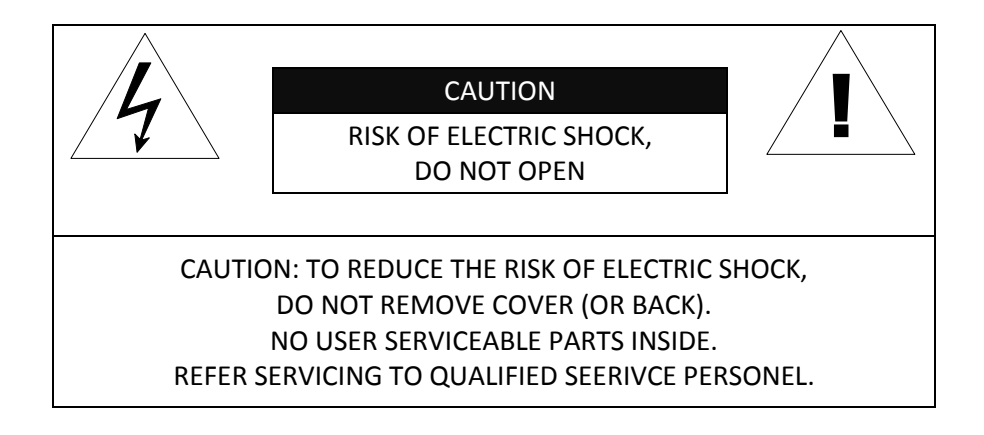

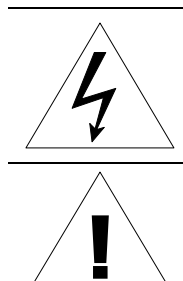

This symbol is intended to alert the user to the presence of un-insulated "dangerous voltage" within the product's enclosure that may be of sufficient magnitude to constitute a risk of electric shock to persons.

This symbol is intended to alert the user to the presence of important operating and maintenance (servicing) instructions in the literature accompanying the appliance.

## **Table of Contents**

| 1. FEATURES                                        | 4  |
|----------------------------------------------------|----|
| 2. PACKAGE CONTENTS                                | 5  |
| 3. PART NAMES                                      | 6  |
| 4. INSTALLATION                                    | 8  |
| 4.1. Lens Position                                 | 9  |
| 4.2. Setting the Image Attribute                   | 9  |
| 5. CONNECTIONS                                     | 10 |
| 5.1. Connectors                                    |    |
| 6. CONFIGURATION                                   |    |
| 6.1. Set up network environment                    |    |
| 6.1.1. Generic IP Environment                      | 12 |
| 6.1.2. Custom IP Environment                       | 13 |
| 6.2. View video on web page                        | 14 |
| 6.3. Reset                                         | 15 |
| 6.4. Factory Default                               | 15 |
| APPENDIX (A): SPECIFICATIONS                       |    |
| Summary                                            | 16 |
| Functional Features                                | 17 |
| Environment Characteristics                        | 17 |
| Environment Characteristics                        | 17 |
| Mechanical Characteristics                         |    |
| APPENDIX (B): DIMENSIONS                           |    |
| APPENDIX (C): HEXADECIMAL-DECIMAL CONVERSION TABLE | 19 |
| REVISION HISTORY                                   | 20 |

## **1. FEATURES**

#### Camera

- Indoor Cube IP Camera
- HD720 (1280 x 720) streaming
- 1/4" 720p CMOS
- Improvement of color rolling suppression

#### Streaming

- Dual streaming mode
- Burnt-in text supported
- Unicast supported

#### Video/Audio

- Video compression: H.264/ MJPEG, 30FPS@720p
- Audio compression: G.711(µLaw, aLaw)
- Built-in video motion detection
- Two-way mono audio supported

#### Network

- RTSP/ HTTP protocol supported
- 10/100 Base-T Ethernet

#### Additional Features

- Micro SD card supported
- (Indoor model built-in, Outdoor model available with factory order only)Built-in Video Content Analysis
- SDK (Software Development Kit) provided

### VCA (Video Content Analysis)

- VCA Presence (Standard)
- VCA Surveillance (Optional)

# **2. PACKAGE CONTENTS**

Unpack carefully and handle the equipment with care. The packaging contains:

Camera

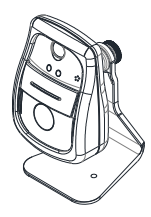

**Screws and Anchor blocks** 

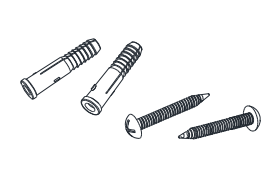

**Quick Installation Guide** 

DC power adaptor

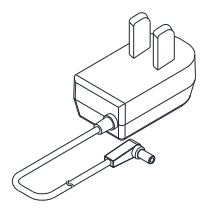

4 Pin terminal block

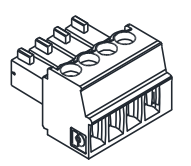

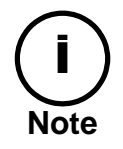

Package contents are subject to change without prior notice.

# **3. PART NAMES**

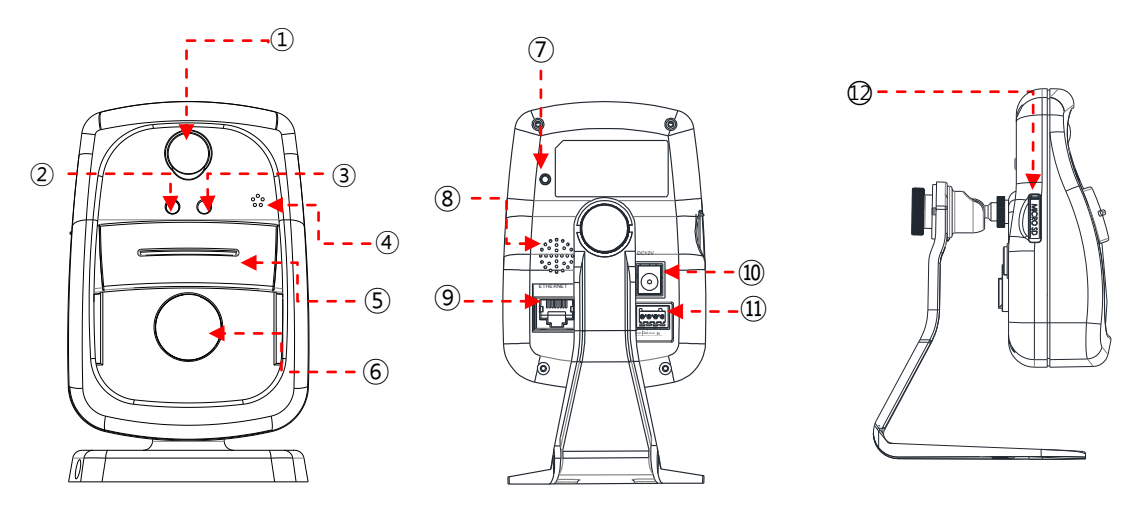

\* Models herein and their appearance are subject to change without any prior notice.

#### 1 PIR sensor

Detects movement of objects

#### ② Sensor indicator LED

When PIR sensor detects, the indicator glows in red

#### ③ Status LED

LED glows in green when the device is connected

#### (4) Microphone

Built-in microphone

#### **(5)** Privacy Shutter

Manual shutter to close the lens

#### 6 Camera lens

Prepositioned 1/4" 720p CMOS sensor

#### O Reset button

The reset button can be used for restarting the device or resetting it to Factory Default. Refer to 6.3. Re set and 6.4. Factory Default for more details.

### 8 Speaker

Built-in speaker

#### (9) LAN Connector (Ethernet)

This is a RJ45 LAN connector for 10/100 Base-T Ethernet.

#### 1 Power Adaptor Connector (DC 12V)

The camera needs a DC 12V adapter for power supply.

#### (1) 4 pin terminal block for D/I, D/O

4 pin terminal block for D/I and D/O

#### 12 Micro SD Card Socket

Memory card slot for external storage. Supports up to 32GB.

# **4. INSTALLATION**

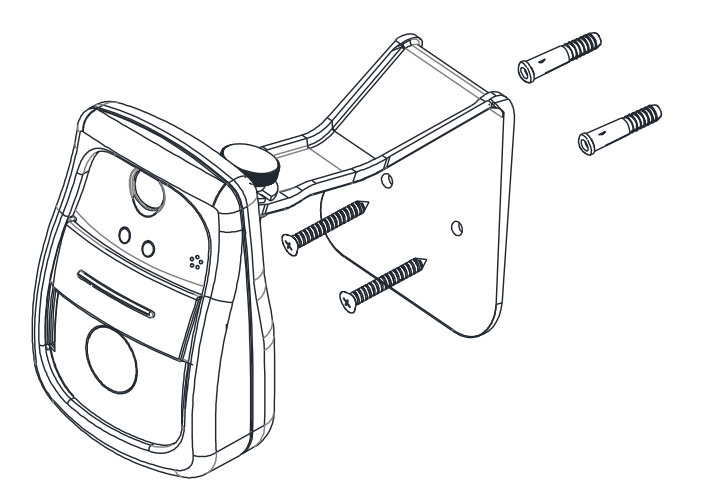

**1)** Drill two holes on the desired position of installation and insert anchor blocks into the holes.

- 2) Position the mount bracket to anchor blocks.
- **3)** Fasten the mount bracket with screws.
- 4) Manually position the camera to area where it will be monitored.

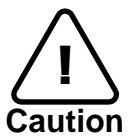

To prevent camera falling off from the mounted area, make sure the mounted surface firm and stable enough to support the camera. If any reinforcement is needed, consult with your safety personnel and proceed with the installation.

## **4.1. Lens Position**

IPN100HD's lens is prepositioned. While installing with wall-mount bracket, position the camera body where images will be captured.

## 4.2. Setting the Image Attribute

Image attributes can be configured through the web interface. (Microsoft<sup>®</sup> Internet Explorer recommended) The menu of image attribute can be found under **Setup > Video & Audio > Camera**. Through setting menu, brightness, contrast, saturation and sharpness, orientation, exposure control, backlight compensation, digital slow shutter (DSS), day and night mode, and image noise filter can be adjusted.

| Setup > Video & Audio > Cam | era                               |
|-----------------------------|-----------------------------------|
| General                     |                                   |
| Friendly name :             | video                             |
| Video Appearance            |                                   |
| Brightness :                | 130 (0 255, 128)                  |
| Contrast :                  | 130 (0 255, 128)                  |
| Saturation :                | 130 (0 255, 128)                  |
| Sharpness :                 | 130 (0 255, 128)                  |
| Orientation :               | Vertical flip 🔲 Horizontal mirror |
| Exposure Control            |                                   |
| Exposure control mode :     | normal                            |
| Exposure adjustment :       | 0 <b>v</b> EV                     |
| BLC                         |                                   |
| Back light compensation :   | On Off center                     |
| DSS                         |                                   |
| Digital slow shutter :      | off 💌                             |
| Day & Night                 |                                   |
| Day & Night mode :          |                                   |
| Image Signal Processing     |                                   |
| Noise Filter :              | 0 (015)                           |
|                             | Apply Cancel Preview              |

# **5. CONNECTIONS**

## 5.1. Connectors

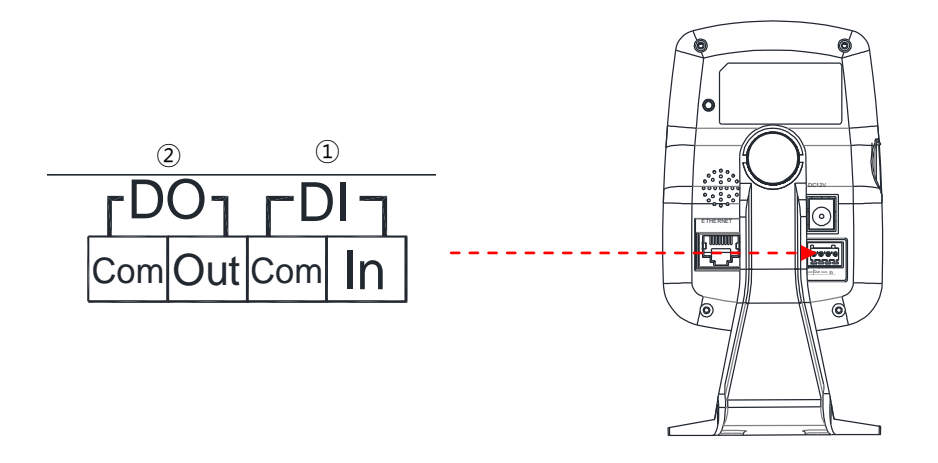

### ① Sensor (DI) connection

The camera provides 1 channel D/I. It can be connected to either a voltage type sensor or a relay type sensor as the following figures. It can be selected by software.

Input voltage range: 0VDC minimum to 5VDC maximum, Max 50mA Input voltage threshold: 4.5V

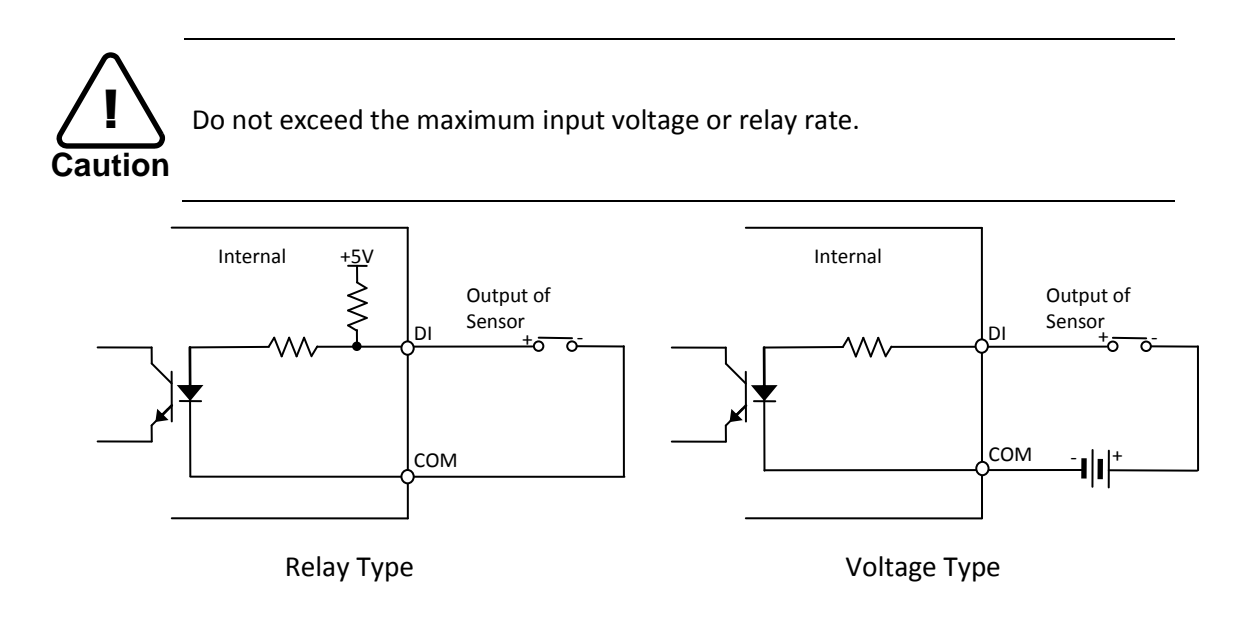

### ② Alarm (DO) connection

Only the relay type is supported. Relay Rating: Max 24VAC 500mA or 12VDC 1A

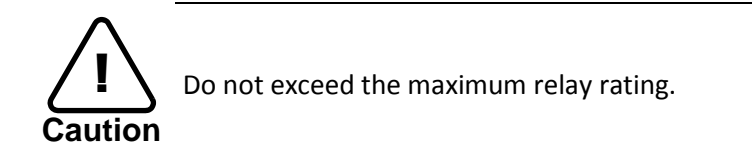

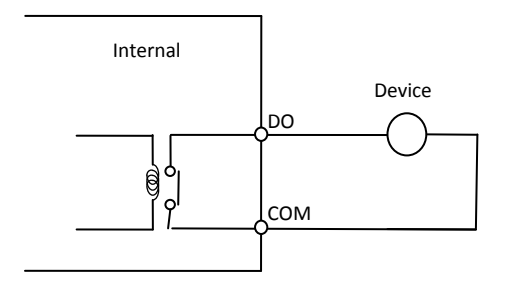

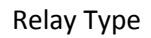

# **6. CONFIGURATION**

## 6.1. Set up network environment

The default IP address of the device is 192.168.XXX.XXX. Users can identify the IP address of the device from converting the MAC address's hexadecimal numbers, which is attached to the device. Be sure that the device and PC are on a same area network before running the installation.

IP address : **192.168.xxx.xxx** Subnet mask: **255.255.0.0** 

## 6.1.1. Generic IP Environment

In case of generic private network environment where IP address 192.168.XXX.XXX are used, users may view the live streaming images on a web page using the device's default IP address:

1. Convert the device's MAC address to the IP address. Refer to the Hexadecimal-Decimal Conversion Chart at the end of the manual.

(The MAC address of the device is attached on the side or bottom of the device.)

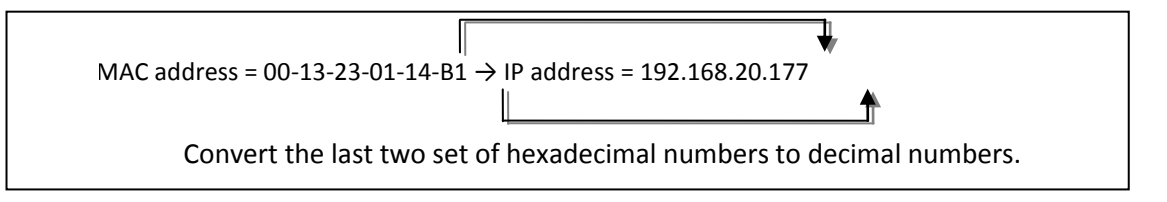

- 2. Start the Microsoft<sup>®</sup> Internet Explorer web browser and enter the address of the device.
- 3. Web streaming and device configurations are supported through ActiveX program. When the ActiveX installation window appears, authorize and install the ActiveX.

### 6.1.2. Custom IP Environment

IPAdminTool is provided with SDK at the following SDK path. {SDK root}\BIN\TOOLS\AdminTool\

IPAdminTool is a management tool, which automatically scans all of the network products for users to perform administrative tasks, which includes network configurations, firmware update, device reboot, and device organizations.

| IP Setup U       | pdate Reboot   | Device Info       | Refresh  |                   |                 | Exit  |
|------------------|----------------|-------------------|----------|-------------------|-----------------|-------|
| elected Device : |                |                   |          | Display Rack in   | fo 🗌 Stop Refre | shing |
| Product Name     | IP Address     | MAC Address       | Hostname | Firmware          | Uptime 🔺        | 1     |
| 1CH Encoder      | 192.168.20.177 | 00:13:23:03:14:B1 |          | FW V1.5.641.11710 | 00,00:01        |       |
| 1CH Encoder      | 192.168.12.125 | 00:13:23:04:0C:71 |          | 0.99.14           | 00,00:03        |       |
| 1CH Encoder      | 192.168.13.110 | 00:13:23:04:0D:6E |          | 0.99.08           | 00,00:17        |       |
| 1CH Encoder      | 192.168.111.90 | 00:13:23:04:6F:5A |          | 0.99.13           | 00,00:21        |       |
| 1CH Encoder      | 192.168.12.125 | 00:13:23:04:0C:7D |          | 0.99.14           | 00,01:06        |       |
| 1CH Encoder      | 192.168.20.111 | 00:13:23:03:14:6F |          | FW V1.5.662.14432 | 00,01:20        |       |
| 1CH Encoder      | 192.168.35.193 | 00:13:23:03:23:C1 |          | FW V1.5.662.14430 | 00,01:24        |       |
| 1CH Encoder      | 192.168.12.144 | 00:13:23:04:0C:90 |          | 0.99.14           | 00,01:27        |       |
| 1CH Encoder      | 192.168.13.114 | 00:13:23:04:0D:72 |          | 0.99.15           | 00,02:02        |       |
| 1CH Encoder      | 192.168.12.139 | 00:13:23:04:0C:8B |          | 0.99.09           | 00,02:28        |       |
| 1CH Camera       | 192.168.13.105 | 00:13:23:04:0D:69 |          | 0.99.09           | 00,02:28        |       |
| 1CH Camera       | 192.168.13.112 | 00:13:23:04:0D:70 |          | 0.99.09           | 00,02:28        |       |
| 1CH Camera       | 192.168.13.113 | 00:13:23:04:0D:71 |          | 0.99.09           | 00,02:28        |       |
| 1CH Camera       | 192.168.20.148 | 00:13:23:03:14:94 |          | FW V1.5.662.14432 | 00,02:33        |       |
| 1CH Camera       | 192.168.21.91  | 00:13:23:03:15:5B |          | FW V1.5.633       | 00,03:56        |       |
| 1CH Camera       | 192.168.33.219 | 00:13:23:03:21:DB |          | FW V1.5.641.11710 | 00,04:29        |       |
| 1CH Camera       | 192.168.28.88  | 00:13:23:03:10:58 |          | FW V1.5.641.11710 | 02.18:26        | 1     |

To modify the device's default IP address for customized network area;

- 1. Find the device from the IPAdminTool's list and highlight the device's name.
- 2. Right-click the mouse and select "IP Address"; IP Setup window appears.

|                                     |                                                                                                    | 07)                                                                                                    |                      |
|-------------------------------------|----------------------------------------------------------------------------------------------------|----------------------------------------------------------------------------------------------------|----------------------|
| C DHCP<br>IP Address<br>Subnet Mask | Image: Static       Image: Static       Image: Static | Local Network information Net 1 Client Network Information Adapter Info:Realtek PCIe GBE Famil                                                 | v Controller         |
| GateWay<br>DNS                      | 192.168.0.254<br>168.126.63.1                                                                                                    | Adapter Name: {90966916-92DD-488<br>MAC Address:c86000992a68<br>IP Address:192.168.110.194<br>Subnet Mask:255.255.0.0<br>Gateway:192.168.0.254 | 8-9C27-199271FF53AF} |
| address in last<br>Setup            | two sets                                                                                                    | - DNS:164.124.101.2,203.248.240.31                                                                                                    | PC environment Info  |

- 3. In the IP Setup's window, information under 'Local Network information' displays the user/PC's network area information. Those information need to be incorporated to the IP Address, Subnet Mask, Gateway, and DNS boxes, except the last 2 sets of IP Address, which are to be the unique numbers for the device. Refer to the image above for the setting
- 4. Click 'Setup' to complete the modification.

## 6.2. View video on web page

Type the proper IP address to view the live streaming images through a web browser. The default username and password is root / pass.

1. The browser asks to install the ActiveX. Click Allow.

| This webpage wants to run the following add-on: 'AxUMF Dynamic Link Library' from 'Cap Co | . <u>W</u> hat's the risk? | Allow 👻 🗙 |
|-------------------------------------------------------------------------------------------|----------------------------|-----------|
|-------------------------------------------------------------------------------------------|----------------------------|-----------|

2. Setup.exe installation link or pop-up window appears, depends on Microsoft<sup>®</sup> Internet Explorer version. Proceed with rest of setup installation.

| AxUMF Setup                                                                          |                                                  |                    |
|--------------------------------------------------------------------------------------|--------------------------------------------------|--------------------|
| Select install type                                                                  |                                                  | P                  |
| Select the installation type yo                                                      | u want to perform.                               |                    |
| You want to install ActiveX for<br>type<br><u>Single User (Michael)</u><br>All users | all users of this computer. Click Next to contin | ue, select install |
| Nullsoft Install System v2.46 —                                                      |                                                  | Cancel             |
|                                                                                      | Ţ                                                |                    |
| AxInstaller Setup                                                                    | ~                                                | ×                  |
|                                                                                      |                                                  |                    |
| Internet Explorer must                                                               | be closed completely to install A                | dnstaller.         |
| Do you want to close a                                                               | all open windows of Internet Explo               | orer?              |
|                                                                                      |                                                  |                    |
|                                                                                      | Yes                                              | No                 |
|                                                                                      | Ţ                                                |                    |
| AxUMF Setup                                                                          | ~                                                |                    |
|                                                                                      | Completing the AxUMF Se<br>Wizard                | tup                |
|                                                                                      | AxUMF has been installed on your computer        |                    |
|                                                                                      | Click Finish to close this wizard.               |                    |
|                                                                                      |                                                  |                    |
|                                                                                      | < <u>B</u> ack Finish                            | Cancel             |

- 3. Follow the instructions of the dialog boxes and complete the installation. Once the installation is complete, start the web browser again and check if video stream is displayed in the main view frame.
- 4. Depends on Microsoft<sup>®</sup> Internet Explorer version, the web browser might need to be refreshed or restart. Accesses the web address after all ActiveX are installed.

## 6.3. Reset

- 1. While the device is on, press the reset button for 1~2 seconds.
- 2. Wait for the system to reboot.

## 6.4. Factory Default

- 1. While the device is on, press reset button and hold.
- 2. Release the Reset button after about 5 seconds when green LED blinks, which is located in the front panel, at rate of 200ms.
- 3. Wait for the system to reboot.

The factory default settings can be inferred as follows:

| IP address:   | 192.168.хх.уу |
|---------------|---------------|
| Network mask: | 255.255.0.0   |
| Gateway:      | 192.168.0.1   |
| User ID:      | root          |
| Password:     | pass          |

# **APPENDIX (A): SPECIFICATIONS**

## Summary

| Camera Module        |                                              |
|----------------------|----------------------------------------------|
| Image Sensor         | 1/4" 720p CMOS                               |
| Effective Pixels     | 1280 x 720                                   |
| Scanning System      | Progressive scanning                         |
| AGC Control          | Auto                                         |
| Minimum Illumination | Color : 1.0 lux, BW : 0.001 lux(Sens-up 32X) |
| Lens                 | 2.7mm F2.0 Megapixel                         |
| Field of View        | 91° (Horizontal)                             |
| Day & Night          | Software                                     |
| Smart Edge Enhance   | Supported (Auto adjust the sharpness by Lux) |
| 2D-DNR               | Supported (1 ~ 16)                           |
| DSS (Sens-up)        | 2X ~ 32X                                     |
| White Balance        | ATW / Manual / Push                          |
| BLC                  | On(possible to designate zone) / Off         |
| Video                |                                              |
| Compression Format   | H.264, MJPEG                                 |
| Number of Streams    | Dual Stream, Configurable                    |
| Resolution           | 1280 x 720, 800 x 450, 480 x 270, 320 x 180  |
| Compression FPS      | 30fps@720p                                   |
| Motion Detection     | Built-in                                     |
| Burnt-in Text        | Video stream overlay text                    |
| Audio                |                                              |
| Input                | 1 Built-in Mic.                              |
| Output               | 1 Built-in Speaker                           |
| Compression Format   | G.711                                        |

## **Functional Features**

| Digital Input and Output | 1/1                                                                                                    |
|--------------------------|----------------------------------------------------------------------------------------------------|
| PIR Sensor               | Supported                                                                                                    |
| Network                  | 10 / 100 Base-T                                                                                                    |
| Wi-Fi                    | Supported (11b/g/n)                                                                                                    |
| Protocol                 | TCP/IP, UDP/IP, HTTP, RTSP, RTCP, RTP/UDP, RTP/TCP, SNTP,<br>mDNS, UPnP, SMTP, IGMP, DHCP, DDNS, SSL v2/v3, IEEE<br>802.1X, SNMP v2/v3 |
| SD Memory (microSD)      | Built-in with slot                                                                                                    |
| Privacy Shutter          | Detecting Position of Shutter On/Off                                                                                                   |

## **Environment Characteristics**

| Power Source                  | DC 12V         |
|-------------------------------|----------------|
| Power over Ethernet           | None           |
| Power Consumption<br>(Approx) | 400mA @ DC 12V |

## **Environment Characteristics**

| Fan / Heater          | None                              |
|-----------------------|-----------------------------------|
| Operating Temperature | DC12V : 0°C ~ 50°C (32°F ~ 122°F) |
| Operating Humidity    | Up to 85% RH, Non-condensing      |
| Certification         | FCC Class B, CE, KC, RoHS         |
| IP Protection Ration  | No                                |

## **Mechanical Characteristics**

| Material        | Plastic (PC + ABS)       |
|-----------------|--------------------------|
| Color           | lvory                    |
| Dimension       | 76(W) x 107(H) x 40(D)mm |
| Weight (Approx) | 1,170g                   |

## **APPENDIX (B): DIMENSIONS**

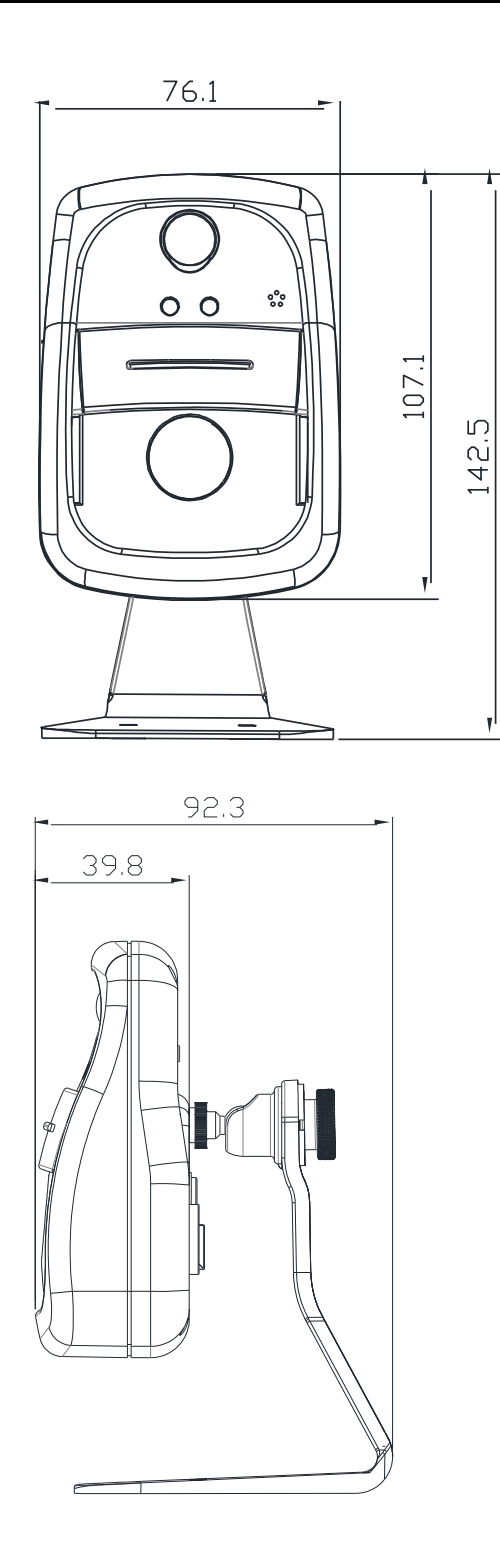

(Unit: mm)

# APPENDIX (C): HEXADECIMAL-DECIMAL CONVERSION TABLE

Refer to the following table when you convert the MAC address of your device to IP address.

| Hex | Dec |   | Hex | Dec |   | Hex | Dec |   | Hex | Dec |   | Hex | Dec |   | Hex | Dec |   | Hex | Dec |
|-----|-----|---|-----|-----|---|-----|-----|---|-----|-----|---|-----|-----|---|-----|-----|---|-----|-----|
| 0   | 0   |   | 25  | 37  |   | 4A  | 74  |   | 6F  | 111 |   | 94  | 148 |   | B9  | 185 |   | DE  | 222 |
| 1   | 1   |   | 26  | 38  |   | 4B  | 75  |   | 70  | 112 |   | 95  | 149 |   | BA  | 186 |   | DF  | 223 |
| 2   | 2   |   | 27  | 39  |   | 4C  | 76  |   | 71  | 113 |   | 96  | 150 |   | BB  | 187 |   | EO  | 224 |
| 3   | 3   |   | 28  | 40  |   | 4D  | 77  |   | 72  | 114 |   | 97  | 151 |   | BC  | 188 |   | E1  | 225 |
| 4   | 4   |   | 29  | 41  |   | 4E  | 78  |   | 73  | 115 |   | 98  | 152 |   | BD  | 189 |   | E2  | 226 |
| 5   | 5   |   | 2A  | 42  |   | 4F  | 79  |   | 74  | 116 |   | 99  | 153 |   | BE  | 190 |   | E3  | 227 |
| 6   | 6   |   | 2B  | 43  |   | 50  | 80  |   | 75  | 117 |   | 9A  | 154 |   | BF  | 191 |   | E4  | 228 |
| 7   | 7   |   | 2C  | 44  |   | 51  | 81  |   | 76  | 118 |   | 9B  | 155 |   | C0  | 192 |   | E5  | 229 |
| 8   | 8   |   | 2D  | 45  |   | 52  | 82  |   | 77  | 119 |   | 9C  | 156 |   | C1  | 193 |   | E6  | 230 |
| 9   | 9   |   | 2E  | 46  |   | 53  | 83  |   | 78  | 120 |   | 9D  | 157 |   | C2  | 194 |   | E7  | 231 |
| 0A  | 10  |   | 2F  | 47  |   | 54  | 84  |   | 79  | 121 |   | 9E  | 158 |   | C3  | 195 |   | E8  | 232 |
| OB  | 11  |   | 30  | 48  |   | 55  | 85  |   | 7A  | 122 |   | 9F  | 159 |   | C4  | 196 |   | E9  | 233 |
| 0C  | 12  |   | 31  | 49  |   | 56  | 86  |   | 7B  | 123 |   | A0  | 160 |   | C5  | 197 |   | EA  | 234 |
| 0D  | 13  |   | 32  | 50  |   | 57  | 87  |   | 7C  | 124 |   | A1  | 161 |   | C6  | 198 |   | EB  | 235 |
| 0E  | 14  |   | 33  | 51  |   | 58  | 88  |   | 7D  | 125 |   | A2  | 162 |   | C7  | 199 |   | EC  | 236 |
| OF  | 15  |   | 34  | 52  |   | 59  | 89  |   | 7E  | 126 |   | A3  | 163 |   | C8  | 200 |   | ED  | 237 |
| 10  | 16  |   | 35  | 53  |   | 5A  | 90  |   | 7F  | 127 |   | A4  | 164 |   | C9  | 201 |   | EE  | 238 |
| 11  | 17  |   | 36  | 54  |   | 5B  | 91  |   | 80  | 128 |   | A5  | 165 |   | CA  | 202 |   | EF  | 239 |
| 12  | 18  |   | 37  | 55  |   | 5C  | 92  |   | 81  | 129 |   | A6  | 166 |   | СВ  | 203 |   | FO  | 240 |
| 13  | 19  |   | 38  | 56  |   | 5D  | 93  |   | 82  | 130 |   | A7  | 167 |   | СС  | 204 |   | F1  | 241 |
| 14  | 20  |   | 39  | 57  |   | 5E  | 94  |   | 83  | 131 |   | A8  | 168 |   | CD  | 205 |   | F2  | 242 |
| 15  | 21  |   | 3A  | 58  |   | 5F  | 95  |   | 84  | 132 |   | A9  | 169 |   | CE  | 206 |   | F3  | 243 |
| 16  | 22  |   | 3B  | 59  |   | 60  | 96  |   | 85  | 133 |   | AA  | 170 |   | CF  | 207 |   | F4  | 244 |
| 17  | 23  |   | 3C  | 60  |   | 61  | 97  |   | 86  | 134 |   | AB  | 171 |   | D0  | 208 |   | F5  | 245 |
| 18  | 24  |   | 3D  | 61  |   | 62  | 98  |   | 87  | 135 |   | AC  | 172 |   | D1  | 209 |   | F6  | 246 |
| 19  | 25  |   | 3E  | 62  |   | 63  | 99  |   | 88  | 136 |   | AD  | 173 |   | D2  | 210 |   | F7  | 247 |
| 1A  | 26  |   | 3F  | 63  |   | 64  | 100 |   | 89  | 137 |   | AE  | 174 |   | D3  | 211 |   | F8  | 248 |
| 1B  | 27  |   | 40  | 64  |   | 65  | 101 |   | 8A  | 138 |   | AF  | 175 |   | D4  | 212 |   | F9  | 249 |
| 1C  | 28  |   | 41  | 65  |   | 66  | 102 |   | 8B  | 139 |   | BO  | 176 |   | D5  | 213 |   | FA  | 250 |
| 1D  | 29  |   | 42  | 66  |   | 67  | 103 |   | 8C  | 140 |   | B1  | 177 |   | D6  | 214 |   | FB  | 251 |
| 1E  | 30  |   | 43  | 67  |   | 68  | 104 |   | 8D  | 141 |   | B2  | 178 |   | D7  | 215 |   | FC  | 252 |
| 1F  | 31  |   | 44  | 68  |   | 69  | 105 |   | 8E  | 142 |   | B3  | 179 |   | D8  | 216 |   | FD  | 253 |
| 20  | 32  |   | 45  | 69  |   | 6A  | 106 |   | 8F  | 143 |   | B4  | 180 |   | D9  | 217 |   | FE  | 254 |
| 21  | 33  | 1 | 46  | 70  | ] | 6B  | 107 | ] | 90  | 144 | ] | B5  | 181 |   | DA  | 218 | ] | FF  | 255 |
| 22  | 34  | ] | 47  | 71  | ] | 6C  | 108 | ] | 91  | 145 | ] | B6  | 182 |   | DB  | 219 |   |     |     |
| 23  | 35  | 1 | 48  | 72  |   | 6D  | 109 | 1 | 92  | 146 |   | B7  | 183 |   | DC  | 220 | ] |     |     |
| 24  | 36  | 1 | 49  | 73  | 1 | 6E  | 110 | 1 | 93  | 147 | 1 | B8  | 184 | 1 | DD  | 221 | 1 |     |     |

# **REVISION HISTORY**

| MAN# DATE(M/D/Y) |            | Comments                |  |  |  |  |  |  |
|------------------|------------|-------------------------|--|--|--|--|--|--|
| 01A.00           | 08/21/2012 | Initial release version |  |  |  |  |  |  |

## **User Information**

This device may generate or use radio frequency energy. Changes or modifications to this equipment may cause harmful interference unless the modifications are expressly approved in the instruction manual. The user could lose the authority to operate this equipment if an unauthorized change or modification is made.

This device should be operated with minimum 20Cm between this device and user to comply with the RF exposure limits.

This equipment has been tested and found to comply with the limits for a Class B digital device, pursuant to Part 15 of the FCC Rules. These limits are designed to provide reasonable protection against harmful interference in a residential installation. This equipment generates uses and can radiate radio frequency energy and, if not installed and used in accordance with the instructions, may cause harmful interference to radio communications.

However, there is no guarantee that interference will not occur in a particular installation. If this equipment does cause harmful interference to radio or television reception, which can be determined by turning the equipment off and on, the user is encouraged to try to correct the interference by one or more of the following measures:

- Reorient or relocate the receiving antenna.
- Increase the separation between the equipment and receiver.
- Connect the equipment into an outlet on a circuit different from that to which the receiver is connected.
- Consult the dealer or an experienced radio/TV technical for help.
- Reorient or relocate the receiving antenna.
- Increase the separation between the equipment and receiver.
- Connect the equipment into an outlet on a circuit different from that to which the receiver is connected.
- Consult the dealer or an experienced radio/TV technical for help.

This device complies with Part 15 of the FCC's Rules. Operation is subject to the following two Conditions:

- 1. This device may not cause harmful interference, and
- 2. This device must accept any interference received, including interference that may cause undesirable operation.

We declare that this device is compliance with the essential requirements and other relevant provisions of directive 1999/5/EC.

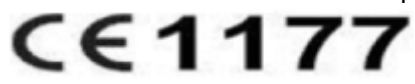